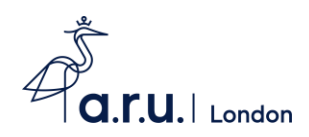

## **ARUL e:Vision Registration Guide**

 To begin please visit <u>https://e-vision.anglia.ac.uk/</u> and enter your e:Vision username and password. Your username is a combination of your initials and random numbers, eg. JB123. Your password is your date of birth in the following format DDMMYY.

## e:Vision Login

New students, if you are having trouble logging into e: Vision in order to register, please follow the instructions here.

| Username: |                          |      |   |
|-----------|--------------------------|------|---|
|           |                          |      |   |
| Password: |                          |      |   |
|           |                          |      |   |
| $\square$ | Forgotten your password? | Logi | 1 |

2) Please enter each section and confirm and complete the necessary details. There is a progress bar at the top of each section to confirm how much of that section you have completed, once complete the tile will turn green.

| Welcome<br>In order to complete your registration, pleas<br>When you complete a section, its tile will tur<br>information you have provided until after the<br>Once you have successfully completed all ti<br>registration is displayed on your student not<br>You are encouraged to revisit our <b>Privacy Po</b><br>information we hold about you is current and | e click and complete each of the sections below in the order shown. Any sections that a<br>n green and make the next section available. Once each section has been completed, if<br>whole registration process has been completed and you become a current student.<br>ne sections for registration, you will be redirected to your student home page where con<br>iceboard.<br><b>Siley and Cookies</b> page to be aware of any changes, and also to check your details here<br>d correct. | re incomplete will be shown as a red tile.<br>Is not possible to change any of the<br>firmation that you have completed student<br>in e.Vision regularly, to make sure that the |
|----------------------------------------------------------------------------------------------------|----------------------------------------------------------------------------------------------------|----------------------------------------------------------------------------------------------------|
|                                                                                                    | 1. Personal Details                                                                                                    |                                                                                                    |
|                                                                                                    | 2. ID Document Upload                                                                                                    |                                                                                                    |
|                                                                                                    | 3. Contact Details                                                                                                    |                                                                                                    |
|                                                                                                    | 4. Terms and Conditions                                                                                                    |                                                                                                    |
|                                                                                                    | Ο                                                                                                    |                                                                                                    |

3) Once all tiles are green you'll see a message confirming registration is complete. Thank you!

5. Course Fees